#### ミリセカンド く注文 トレーディング 幾能!

| -9る、エクスノレス<br>にり便利にする発注         | を可能に、                                            | が戦け                    | ブをし                        |
|---------------------------------|--------------------------------------------------|------------------------|----------------------------|
| ✓ ひと目で現在の株価、各<br>(上下3本の呼値が確認でき) | ー ● 23<br>イリング 東1 18-09-09<br>250 +1300 14:40:15 | 東証<br>ァーストリティ<br>↓ 342 | 2983_東<br>9983 ファ<br>現在値 ↓ |
| √リアルタイムで株価と株数                   | 900<br>34,250<br>34,300 5,300                    | **<br>34,200<br>34,150 | 4,500                      |
| √高速性に特化した注文機                    | 34,350 <sup>9,300</sup><br>00 ▼▲ 株/ロ             | 34,100<br>5,0          | 7,600<br>数量                |
| √ワンクリックで売りも買いも                  | <u>東</u> 理王<br>数量<br>建値<br>損益                    | 211<br>建玉<br>平均<br>評価  | 先建                         |

直段の株数が確認可能 ます) を更新 能を実装 自由自在(※1) √マイページに登録すれば、他の機能と組み合わせることが可能 ✓これだけの機能で利用料は無料(※2)

※1 エクスプレス注文は、信用取引でのみご利用いただけます。エクスプレス注文機能をご利用いただくためには、 事前設定が必要となります。また、確認画面を省略した場合、発注後すぐに約定しますので、ご注意ください。

※2 信用取引口座を開設なさっているお客様は、マーケットスピードを無料でご利用いただけます。

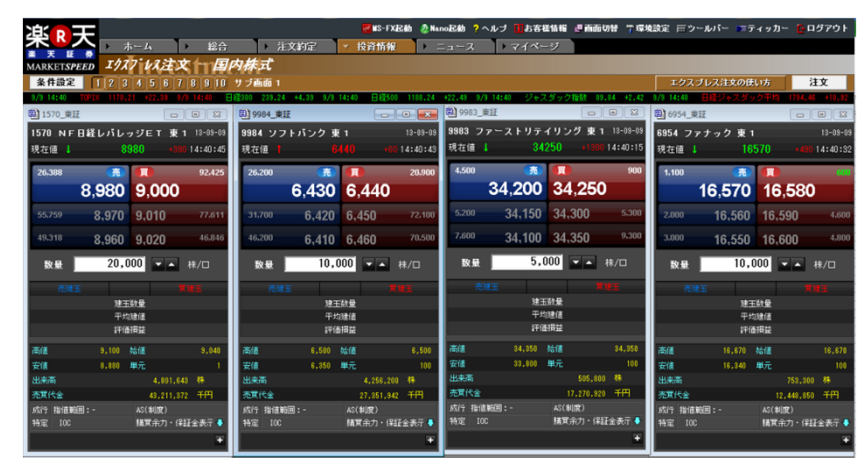

33,800 17

505,800 株

購買余力・保証金表示

AS(制度)

# お気に入りの銘柄が高速発注可能に

よく取引をする銘柄をあらかじめ登録す れば、株価が動いた際にも、すぐに売買 することができます。

ワンクリックで注文が執行されるので、 発注の際の手間がありません。相場が 動いたその時に、注文を出すことができ ます。

# マイページ機能と組合せて、より使いやすく

マイページに登録し、チャートや日経平均先物の 市況情報など、他の機能と組み合わせることで、 自分の好きなレイアウトを作ることができます。

自分好みのレイアウトを作り、ご自身に最適な トレード環境を構築してください!

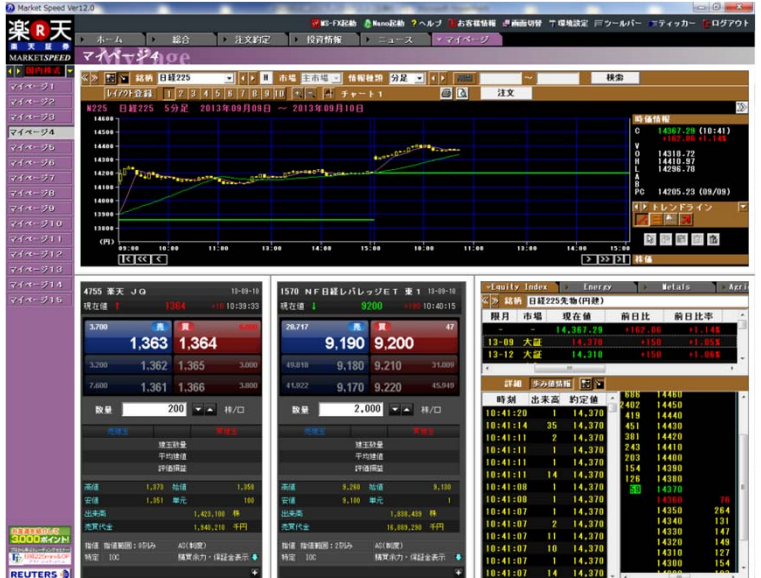

### 誰でも無料で利用できます。

图 9984\_東証

現在値

26.200

数量

高値

安値

出来高

売買代金

成行 指値範囲:-

9984 ソフトパンク 東1

亮

6,430 6,440

6,420 6,450

6,410 6,460

建玉数量 平均建值 評価損益

8,500 始値

単元

AS(制度)

10,000 🔽 🔺 株/口

4,256,200

購買余力・保証金表示

14:40:4

100

出来高

売買代金

特定 IOC

成行 指値範囲:-

「エクスプレス注文機能」は、楽天証券に信用取引口座をお持ちのお客様であればどなたでも無料でご利用いただだけます。 マーケットスピードをご利用中のお客様はもちろん、今までトレーディングツールを使ったことのないお客様も、ぜひご利用ください。

### 【1-1】 エクスプレス注文画面の表示

①「国内株式」を選択し、②「投資情報」→③「エクスプレス注文」の 順にクリックします。

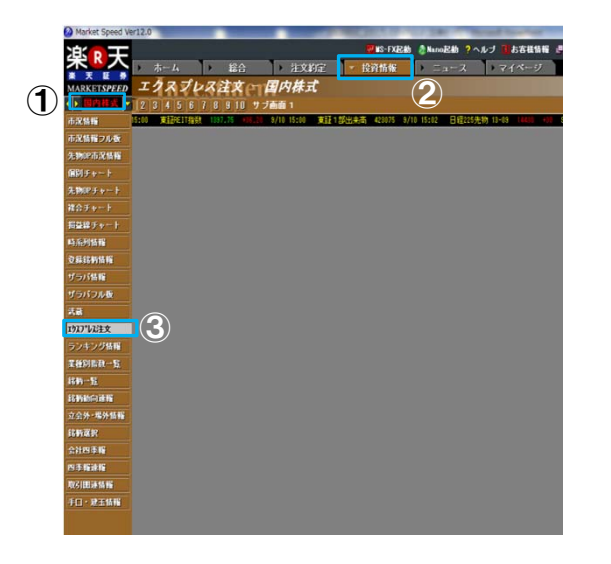

## 【1-2】利用許諾

初回設定時は、利用許諾画面がポップアップで表示されます。 記載事項をよくお読みいただき、同意していただける場合は、④の チェックボックスにチェックを入れ、⑤の「OK」をクリックしてください。 利用開始後も、「環境設定」の「オーダー2」画面にて、「利用する/し ない」の設定が可能です。

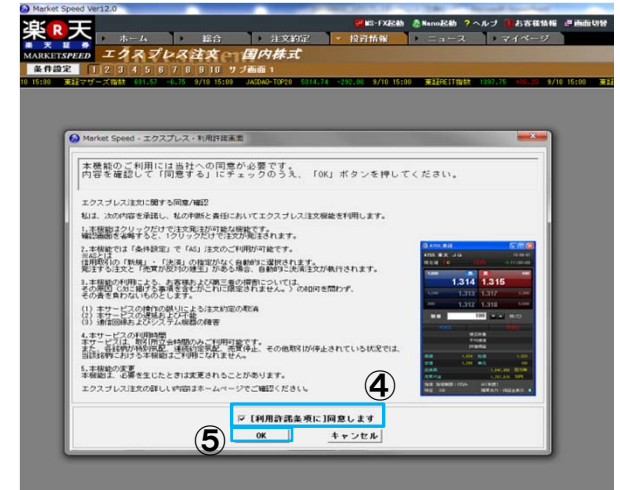

# 2. エクスプレス注文の設定方法 (条件設定)

### 【2】条件設定

【1-2】の利用許諾に同意後、⑥の「条件設定」ボタンをクリックすると、 条件設定画面がポップアップで表示されます。⑦のティッカー表示の チェックボックスをチェックすることで、⑧に表示される項目を変更でき ます。

#### 【⑨表示レイアウト】

「売」の青いボタンには、最良買気配から3本の買気配と株数が表示され、 「買」の赤いボタンには、最良売気配から3本の売気配と株数が表示されます。 4種類から、お好きなレイアウトをお選びください。 ※デフォルトは①の「パラレル/売-買」というレイアウトになっています。

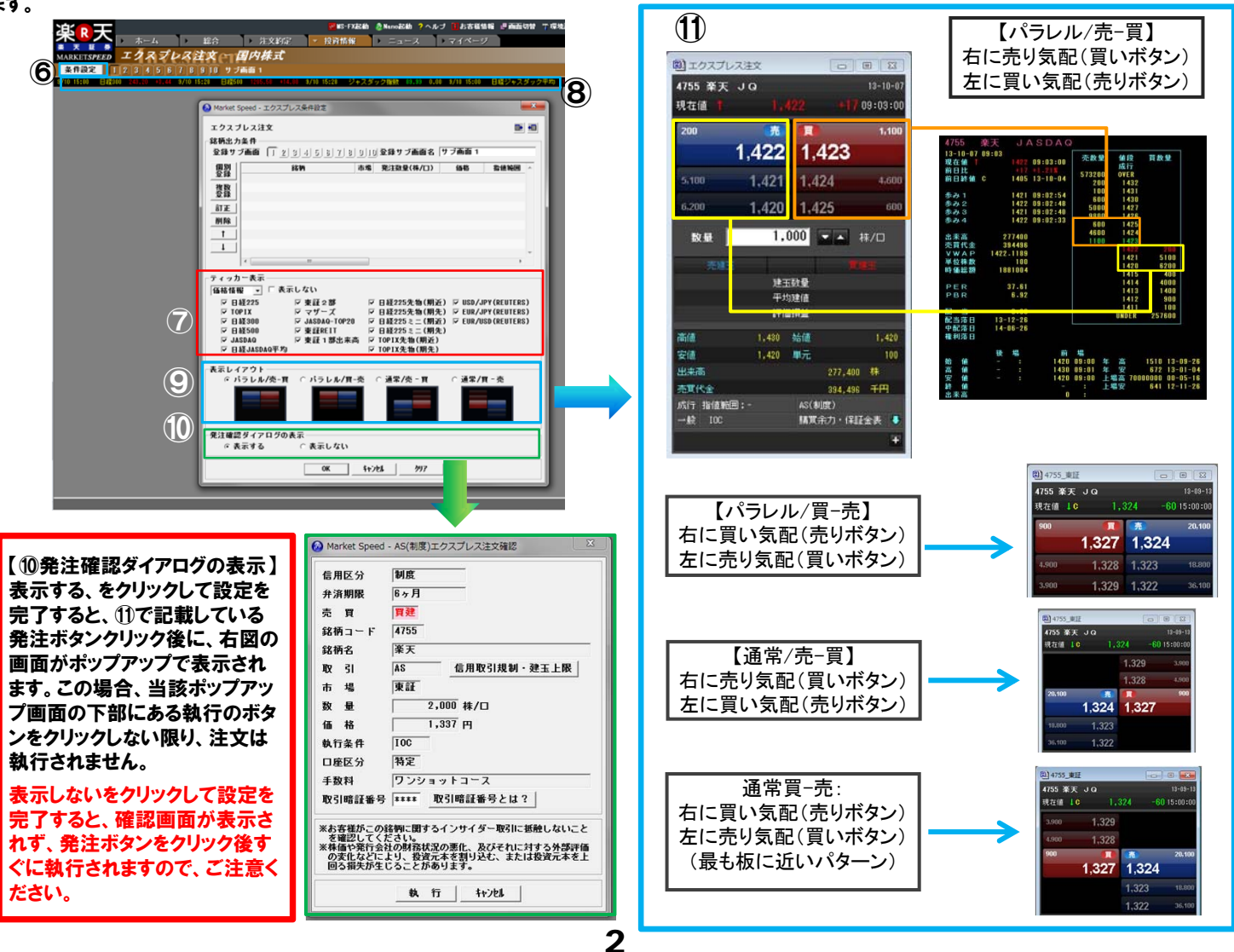

## 3. エクスプレス注文の設定方法(個別登録)

### 【3】個別登録の条件設定

①の「個別登録」をクリックすると、エクスプレス注文個別銘柄登録画 面がポップアップで表示されます。表示された画面の②に「銘柄コー ド」もしくは「銘柄名」を入れ、「エクスプレス注文機能」にチェックをす ると、③の部分の入力が可能になります。発注時の数量、指値や成 行の選択、指値の範囲(※1)、口座区分、信用区分・注文設定 (※2)、決済する際の建玉の優先順位を設定し、「OK」をクリックして ください。

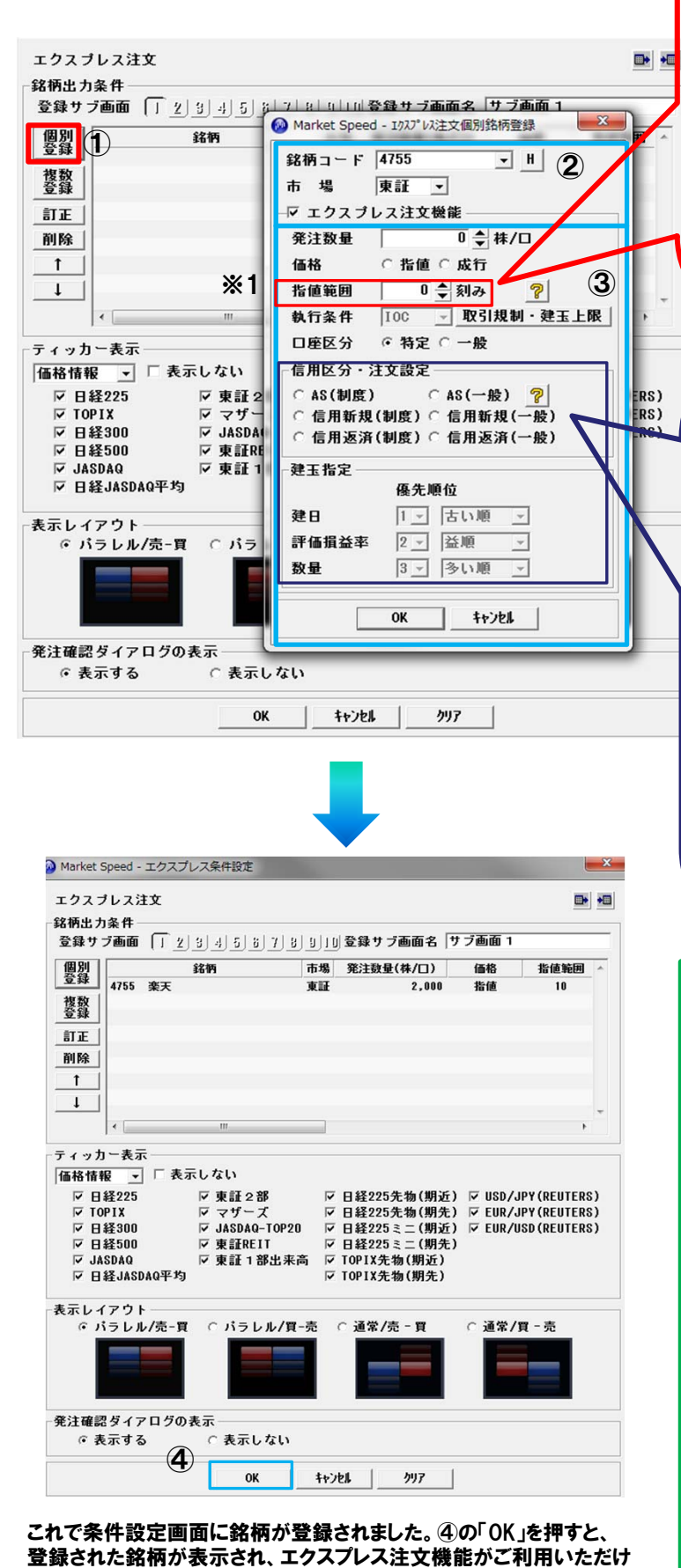

ます!

### (※1)指値範囲

約定を許容する注文の範囲のことです。 「エクスプレス注文」は相場の状況により、執行時の 最良気配で約定しない場合がございます。 あらかじめ、「指値範囲」で、最良気配とどれだけ乖

離した約定価額を許容するか、呼び値の範囲をあら かじめ設定してください。(FXにおけるスリッページに 似た機能です)。

#### 《例》

・買い注文 (最良売気配・・・10,000円、指値範囲・・・「2」刻み、 呼び値の幅・・・10円の場合 )

10,000円+20円=10,020円の指値買い注文を執行。 ・売り注文(最良買気配・・・500円、指値範囲・・・「10」刻み、 呼び値の幅・・・1円の場合)

500円-10円=490円の指値売り注文を執行。

#### <sup>(</sup>(※2)信用区分・注文設定 ・「AS」

AS(オートセレクト)を設定している場合、建玉残高 に応じて、信用新規/返済が自動的に設定されま す。建玉指定を設定することにより、自動的に設定 の順番で注文が出されます。より詳しくは、【AS注 文の特徴】をお読みください。

#### ・「信用新規」

保有建玉数に関係なく、「売」「買」ボタンを押した 場合、それぞれ、信用新規売り、信用新規買い注 文として発注されます。

#### ・「信用返済」

保有建玉数に関係なく、「売」「買」ボタンを押した 場合、それぞれ、売返済、 買返済注文として発注 されます。(建玉を保有していない場合、株価をク リックするとエラーメッセージが表示されます)

#### 【AS注文の特徴】

・発注時に新規・決済の指定をする必要がなく、自動で選択されます。
 ・決済の場合、上図の③にある「建玉指定」の優先順位を選択すると、自動的に注文の対象とするボジション(建玉)が選択されます。

#### 《AS注文の例》

例)「AS(一般)」を選択し、個別銘柄において保有建玉がゼロの場合 ・「買」の発注ボタンを押下すると、一般(無期限)信用取引の新規買い注文 として発注いたします。

例)「AS(制度)」を選択し、個別銘柄において制度信用取引による買建玉を 100株のみ保有している場合

・「売」の発注ボタンをクリックすると、「売返済注文」を発注いたします。

・保有建玉数を上回る株数(上記例の場合100株超)の売返済注文は発注 できません(いわゆるドテン注文には対応しておりません)。

例)「AS(一般)」を選択し、個別銘柄において制度信用取引による売建玉を 100株のみ保有している場合

・「買」の発注ボタンをクリックすると、一般(無期限)信用取引の新規買い注
 文として発注いたします。

・制度信用取引による売建玉100株は決済されません。

## 4. エクスプレス注文の設定方法(複数登録)

### 【4】複数登録の条件設定

2. エクスプレス注文の設定方法 (条件設定) の条件設定をクリック後、 「エクスプレス条件設定」が表示されたら、①の複数登録をクリックし ます。

| (                                                                                                    | 3 4 5 8 7 8                                                                                               | 0 10        | 登録サブ画面名                                                                                          | サブ画面 1                                   |                                              |                |
|----------------------------------------------------------------------------------------------------|----------------------------------------------------------------------------------------------------|-------------|--------------------------------------------------------------------------------------------------|------------------------------------------|----------------------------------------------|----------------|
| 個別                                                                                                    | 銘柄                                                                                                    | 市場          | 発注数量(株/口)                                                                                        | 価格                                       | 指値範囲                                         | ~              |
| 2 3 3 4755 楽天<br>複数<br>登録<br>訂正<br>31 Ko                                                                          |                                                                                                    | 東証          | 2,000                                                                                            | 指値                                       | 10                                           |                |
|                                                                                                    | m                                                                                                    |             |                                                                                                  |                                          | ,                                            | Ŧ              |
| ィッカー表示                                                                                                    |                                                                                                    |             |                                                                                                  |                                          |                                              |                |
| 価格情報 💽 一表示                                                                                                    | 示しない                                                                                                    |             |                                                                                                  |                                          |                                              |                |
| 〒 日経225<br>〒 TOPIX<br>〒 日経300<br>〒 日経500<br>〒 JASDAQ                                                              | <ul> <li>▽ 東証 2部</li> <li>▽ マザーズ</li> <li>▽ JASDAQ-TOP20</li> <li>▽ 東証REIT</li> <li>▽ 東証 1部出来高</li> </ul> | র র র র র র | 日経225先物(期近<br>日経225先物(期先<br>日経225ミニ(期近<br>日経225ミニ(期近<br>日経225ミニ(期先<br>TOPIX先物(期近)<br>TOPIX先物(期先) | ) ☞ USD/J<br>) ☞ EUR/J<br>) ☞ EUR/U<br>) | IPY (REUTERS<br>IPY (REUTERS<br>ISD (REUTERS | 5)<br>5)<br>5) |
| ✓ 日経JASDAQ平均                                                                                                    |                                                                                                    |             |                                                                                                  |                                          |                                              |                |
| ▽ 日経JASDAQ平均<br>ミネレイアウト                                                                                           |                                                                                                    |             |                                                                                                  |                                          |                                              |                |
| ▽ 日経JASDAQ平均 €示レイアウト  ○ パラレル/売-買                                                                                  | ○ パラレル/買-                                                                                                 | 売(          | ○ 通常/売 - 買                                                                                       | ○ 通常/1                                   | 買 - 売                                        |                |
| <ul> <li>マ 日経JASDAQ平均</li> <li>モンイアウト</li> <li>マ パラレル/売-頁</li> <li>・・・・・・・・・・・・・・・・・・・・・・・・・・・・・・・・・・・・</li></ul> | ○ パラレル/買-                                                                                                 | 売           | ○ 通常/売 - 買                                                                                       | ○ 通常/]                                   | 頁 - 売                                        |                |

「OK」をクリックすると、選択した銘柄が全て表示されます。お好みの順番 にドラッグ&ドロップで並べ替えてご利用ください。(なお、この状態では、 まだエクスプレス注文が使用できません。)

④の↓マークをクリックすると、3.エクスプレス注文の設定方法(個別登録)と同様の個別銘柄登録画面が表示されますので、1銘柄毎に設定を行ったうえでご利用ください。

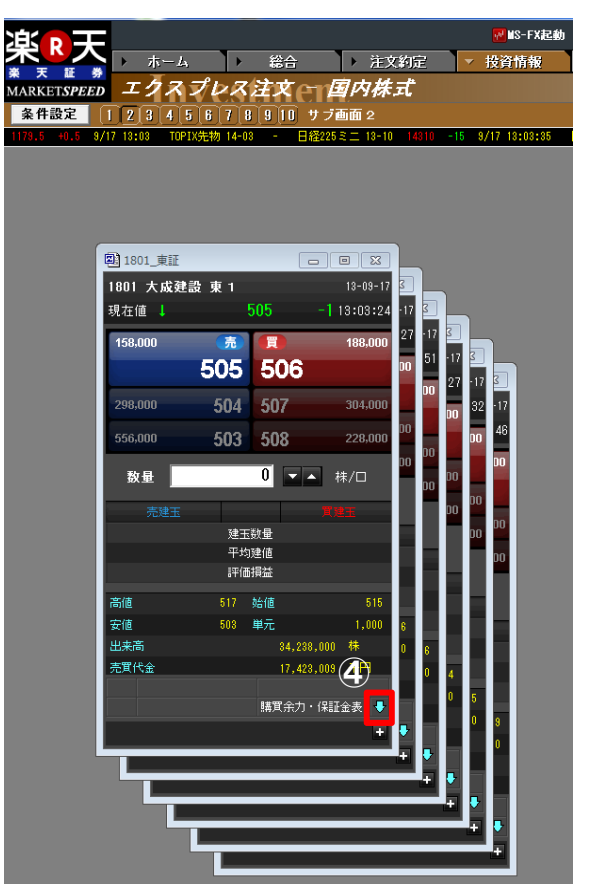

2の検索条件に銘柄名、業種、市場、日経225採用かどうかといった 検索条件となる項目を選択の上、「検索」をクリックしてください。(ここ では東証、日経225採用銘柄のみを選択し、クリックしています。) 表示された検索条件を満たす銘柄一覧の中から、「ctrl」キーを押しなが ら登録したい銘柄を選択し、「OK」クリックして登録は完了です。

| 銘柄名「    |                |              |                   |   |
|---------|----------------|--------------|-------------------|---|
|         |                | 市場東証 💽       | (2)               |   |
| 業種      | •              | 区分 日経225採用 🗸 | 検索                |   |
|         |                |              |                   |   |
| 銘柄コード   | 銘柄名            | 上場区分         | 業種                | 1 |
| 1332    | 日本水産           | 東証           | 水産・農林業            |   |
| 1334    | マルハニチロホールティングス | 東証           | 水産・農杯業            |   |
| 1605    | 国際有油開発並有       | 果証           | <u>払</u> 耒<br>神動業 |   |
| 1901    | コムンスホールナイノクス   | 東証           | 建設未<br>ゆ込業        |   |
| 1802    | 大林纲            | 米証           | た訳未<br>建語学        |   |
| 1803    | 法水建造           | 東証           | 建設業               |   |
| 1812    | 康島建設           | 東<br>証       | 建設業               |   |
| 1925    | 大和ハウス          | 東証           | 建設業               |   |
| 1928    | 積水ハウス          | 東証           | 建設業               |   |
| 1963    | 日揮             | 東証           | 建設業               | - |
| 長示レイアウ  | ●              | 売 ○ 通常/売 - 買 | 」<br>○ 通常/買 - 売   |   |
| • n 2 v |                |              |                   |   |
|         |                |              |                   |   |
|         | アログの表示         |              |                   |   |

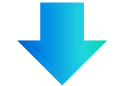

「エクスプレス条件設定」に銘柄が反映されましたら、ティッカー表示、表示レイアウト、受注ダイアログの表示有無を選択し、OKをクリックします。 (ティッカー表示、表示レイアウト、受注ダイアログの表示有無については、 『2. エクスプレス注文の設定方法 (条件設定)』をご覧ください。

| 🙆 Market S                 | Speed -    | ・エクスプし       | ノス条件設定   |        |                         |                 |            |             | X  |
|----------------------------|------------|--------------|----------|--------|-------------------------|-----------------|------------|-------------|----|
| エクスラ                       | リレスシ       | 主文           |          |        |                         |                 |            |             | *  |
| -銘柄出力                      | 1多件-       |              |          |        |                         |                 |            |             |    |
| 登録サ                        | ブ画面        | $\boxed{12}$ | 3 4 5 8  | 789    |                         | 登録サブ画面名         | サブ画面 1     |             |    |
| 個別                         |            |              | 銘柄       | ħ      | 場                       | 発注数量(株/口)       | 価格         | 指値範囲        | *  |
| 登録                         | 1334       | マルハニ         | チロホール    | ディング 東 | ΞĒ                      | -               | -          | -           | _  |
| 複数                         | 1605       | 国際石油         | 開発帝石     | 東      | ΞĒ                      | -               | -          | -           |    |
| 登録                         | 1721       | コムシス         | ホールディン   | ラグス 東  | ΞĒ                      | -               | -          | -           |    |
| 訂正                         | 1801       | 大成建設         |          | 東      | ΞĒ                      | -               | -          | -           |    |
| ăi Ro                      | 1802       | 大林組          |          | 東      | æ                       | -               | -          | -           | Ξ  |
| 19195                      | 1803       | 清水建設         |          | 東      | ΞĒ                      | -               | -          | -           |    |
| 1                          | 1812       | 鹿島建設         |          | 東      | ١.                      | -               | -          | -           |    |
|                            | 1925       | 大和ハウ         | ス        | 東      | ΞŦ                      | -               | -          | -           |    |
|                            | 1928       | 積水ハウ         | ス        | 東      | :IF                     | -               | -          | -           | *  |
|                            | • 🔚        |              | III      |        |                         |                 |            | +           |    |
| - <del>-</del>             | 一表         | Ē            |          |        |                         |                 |            |             |    |
| 価格情報                       | 6 <u>-</u> | ]□表示         | しない      |        |                         |                 |            |             |    |
| V 8                        | 経225       |              | 反東証25    | 部      | $\overline{\mathbf{v}}$ | 日経225先物(期)      | 近) 🔽 USD/J | PY (REUTERS | 3) |
| 🛛 🗹 TO                     | PIX        |              | ▼ マザー    | ズ      | $\overline{\mathbf{v}}$ | 日経225先物(期会      | 先) 🔽 EUR/J | PY (REUTERS | 3) |
| <b>⊡</b> ⊟                 | 経300       |              | 🔽 JASDAQ | -TOP20 |                         | 日経225ミニ(期)      | 近) 🗹 EUR/U | SD (REUTERS | 3) |
| V 🖬                        | 経500       |              | ☑ 東証RE   | IT     | ~                       | 日経225ミニ(期会      | <b>ት</b> ) |             |    |
| 🖂 🗹 🖂                      | SDAQ       |              | ☑ 東証 1   | 部出来高   | $\checkmark$            | TOPIX先物(期近)     | )          |             |    |
| ☑ 日経JASDAQ平均 ☑ TOPIX先物(期先) |            |              |          |        |                         |                 |            |             |    |
| ∟<br>⊢表示レイ                 | アウ         | ۶ —          |          |        |                         |                 |            |             |    |
| © 1                        | ラレ         | レ/売-買        | 0 パラレ    | /ル/買−売 | (                       | ○ 通常/売 - 買      | ○ 通常/1     | 頁 - 売       |    |
|                            |            |              |          |        |                         |                 |            |             |    |
| - 発注確認                     | !ダイブ       | マログの著        | 辰示       |        |                         |                 |            |             |    |
| ⊙ 表                        | 示する        | 5            | ○ 表示し    | ,ない    |                         |                 |            |             |    |
|                            |            |              | OK       |        | \$+)                    | 2 <b>1.</b> 997 |            |             |    |

# 操作方法

設定完了後、お使いになっていただくエクスプレス注文機能の操作方法、画面の見方をご案内します。 その他の画面、設定、詳細については楽天証券のホームページをご覧ください。

投資情報

個別銘柄登録時と

同様の画面がポッ

ます。銘柄コードを

ご入力後、設定を

行えば、他の銘柄

に変更することが

できます。

プアップで表示され

1,800,000,000円

6,000,000,000円

閉じる

9,999.99%

9,999.99%

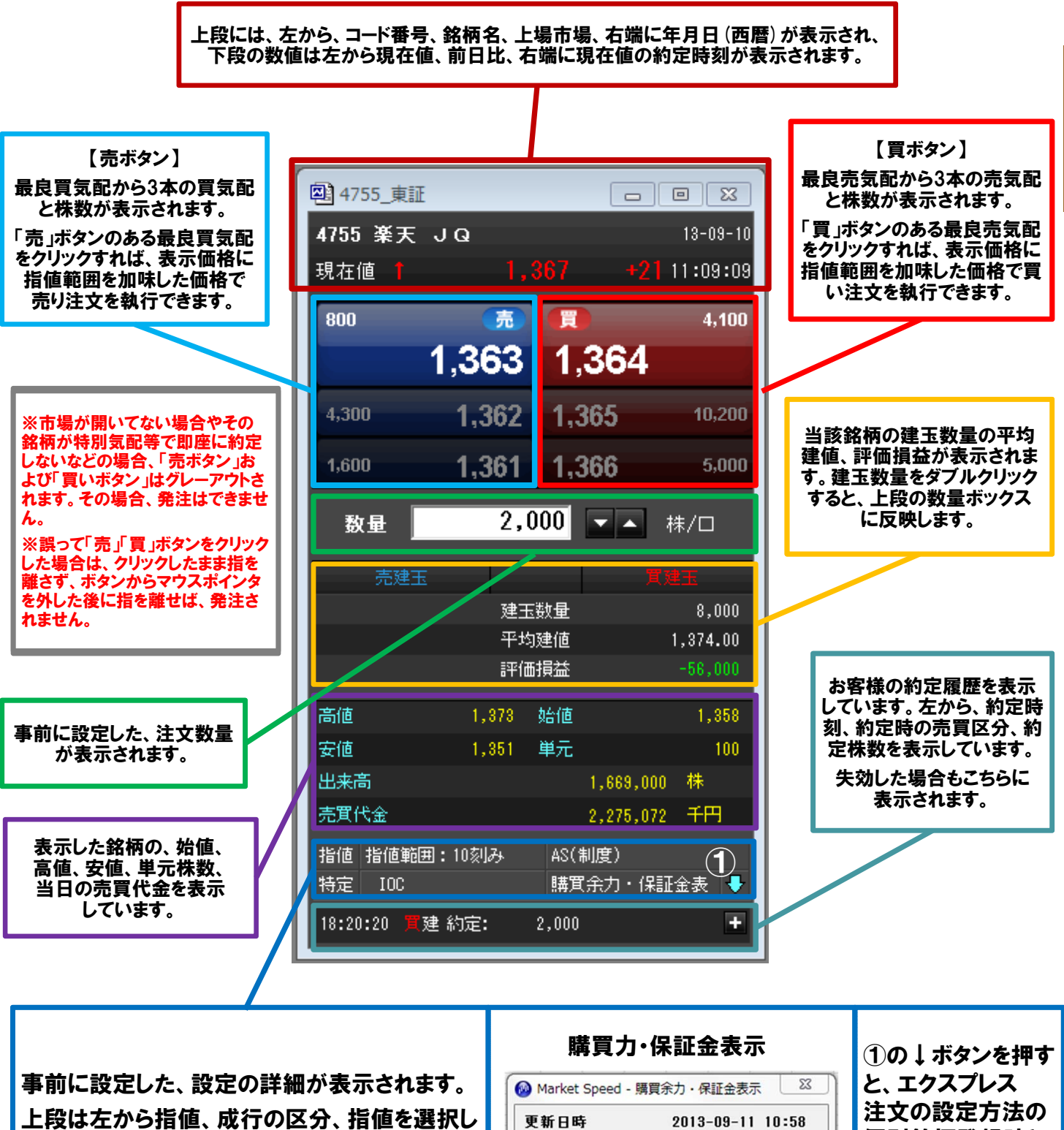

上段は左から指値、成行の区分、指値を選択し た場合は指値範囲 (スリッページ許容範囲) 、信 用区分を表示しています。

下段は左から口座区分、注文形式(ここは10C で固定となっております)、「購買余力・保証金 表示」を押下して頂くと右図がポップアップで表 示され、お客様の購買余力、新規建可能額、保 証金維持率、リアル維持率を確認できます。

5

が可能です。

購買金力

新規建可能額

保証金維持率

リアル維持率

更新

「更新」ボタンをクリックして、更新

# IOC注文 (Immediate or Cancel order)

エクスプレス注文に実装されたIOC注文とは、指定した値段かそれよりも有利な値段で、即時に一部あるいは全数量を約定させ、 成立しなかった注文数量を失効させる、条件付注文です。

# <u>IOC注文のメリット</u>

価格が激しく動いているときに、未約定分の注文が約定してしまうリスクが回避できます。 瞬時に変化する現在のマーケットにおいては、発注後の状況変化に即座に対応し「注文を取り消したい」と思っても間に合わない 場合がありますが、このIOC注文を活用すれば、自分の意図どおりに約定できなかった注文は自動的にキャンセルされる仕組みです ので、そういったリスクを回避した発注が行えます。

たとえば、「(板を見て)買い注文を出したが、わずかの差で約定せず、その直後に価格が急変し、自分の想定とは異なる状況に なったので、急いで未約定分を取り消そうとしたものの間に合わずに約定してしまった」といったリスクがなくなります。

※ IOC注文は、エクスプレス注文の標準執行条件です。通常のマーケットスピードの注文画面からは、選択することができません。

以下のようなケースにおいて、通常の注文とは異なり、IOC注文で発注した場合には、発注した注文の一部は約定し、成立しなかった注文数量は失効します。

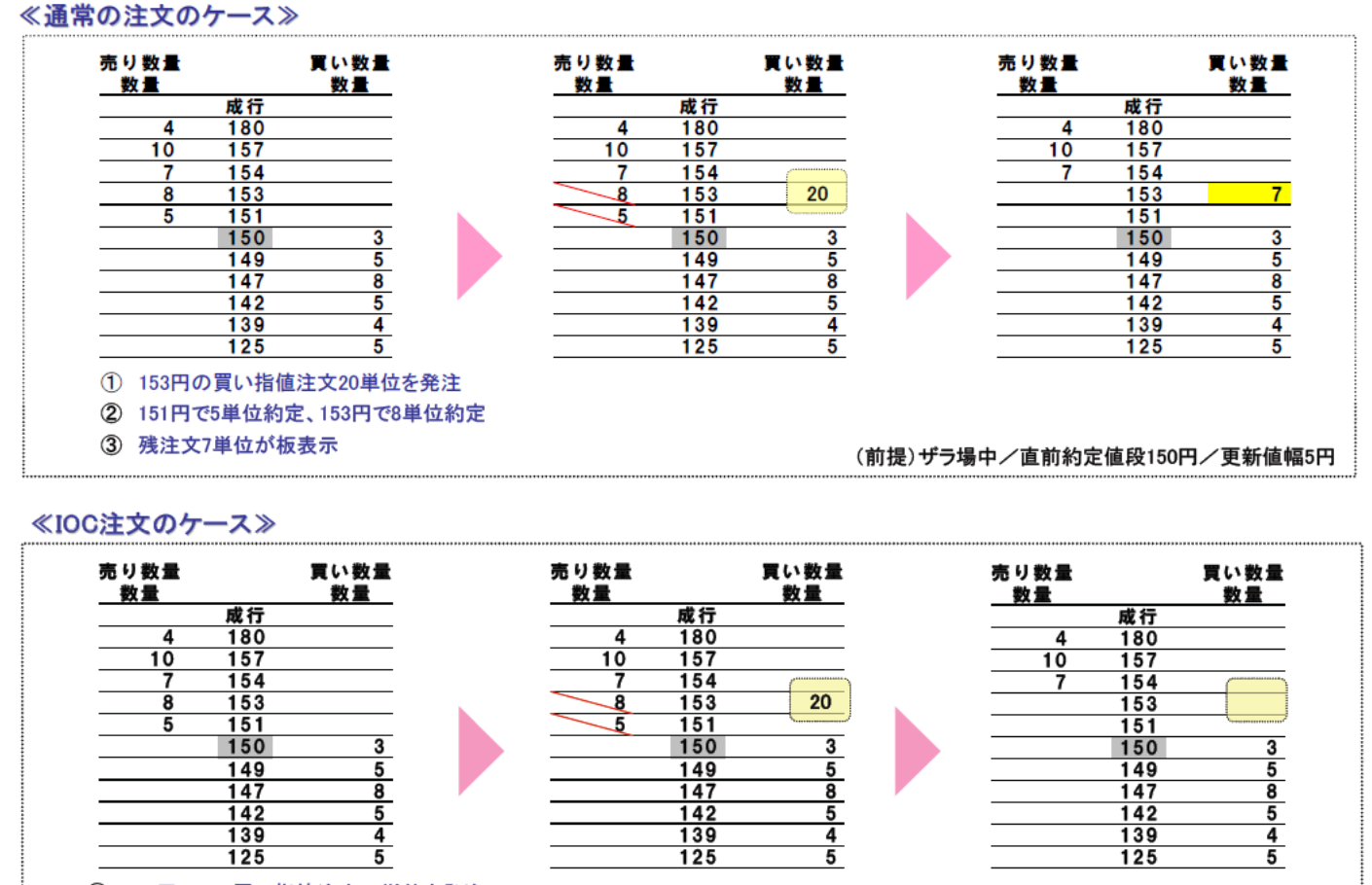

153円のIOC買い指値注文20単位を発注

② 151円で5単位約定、153円で8単位約定

③ 残注文7単位は板に表示されずに自動的に失効

(前提)ザラ場中/直前約定値段150円/更新値幅5円

※1上述のとおり、板状況によってはひとつの注文が複数の値段に分かれて約定することがあります。 ※2上述のケースにおいて相場情報で配信される内容は以下のとおりです。

- 通常の注文のケース・・・151円の約定5単位/153円の約定8単位、153円の買い指値注文7単位
- IOC注文のケース・・・151円の約定5単位/153円の約定8単位